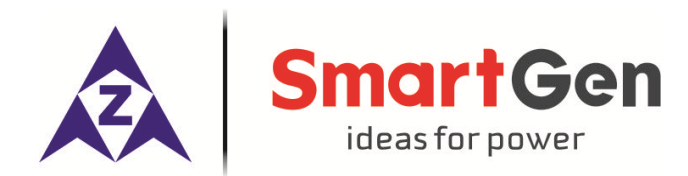

# BCW20 BATTERY CHARGING BOX

## **USER MANUAL**

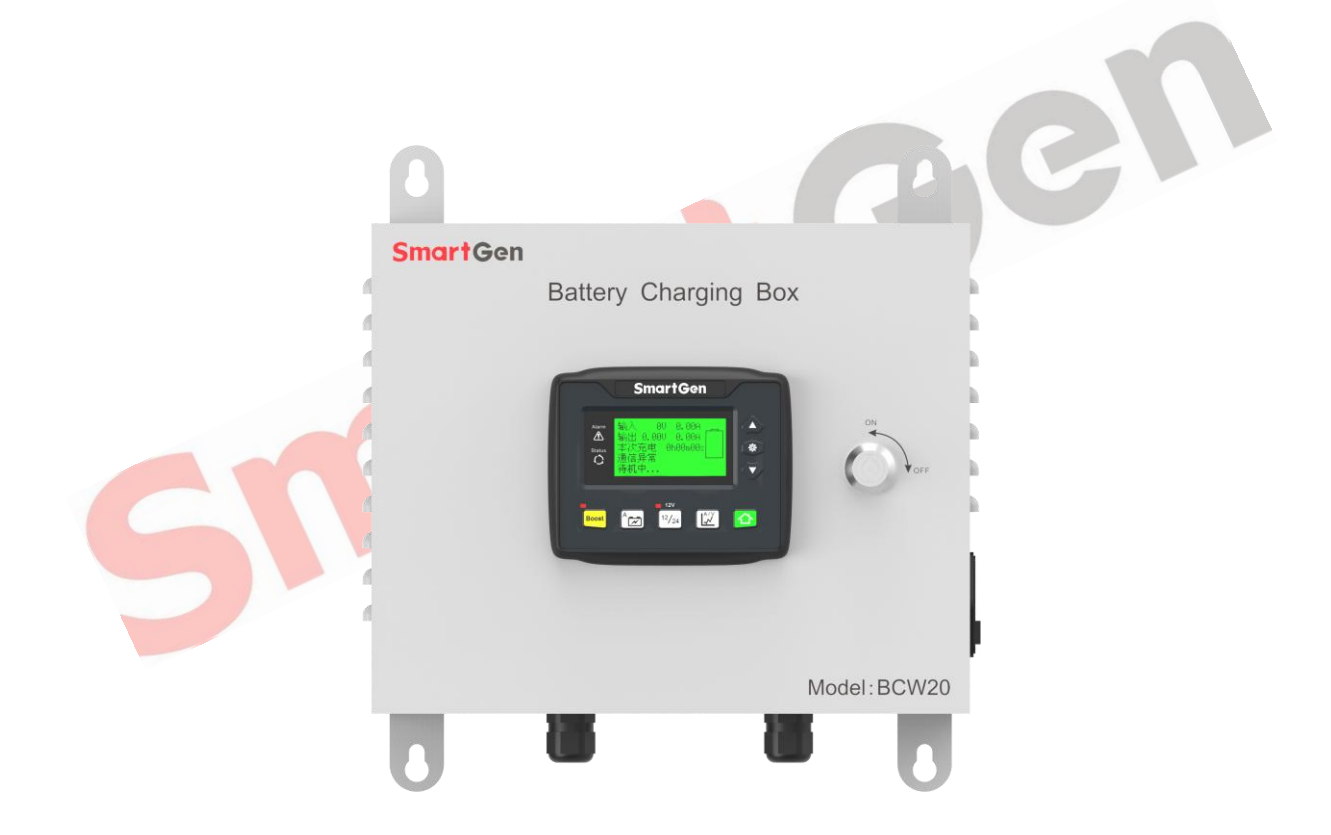

### SMARTGEN (ZHENGZHOU) TECHNOLOGY CO., LTD.

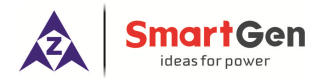

#### **3 CHARGING PRINCIPLE**

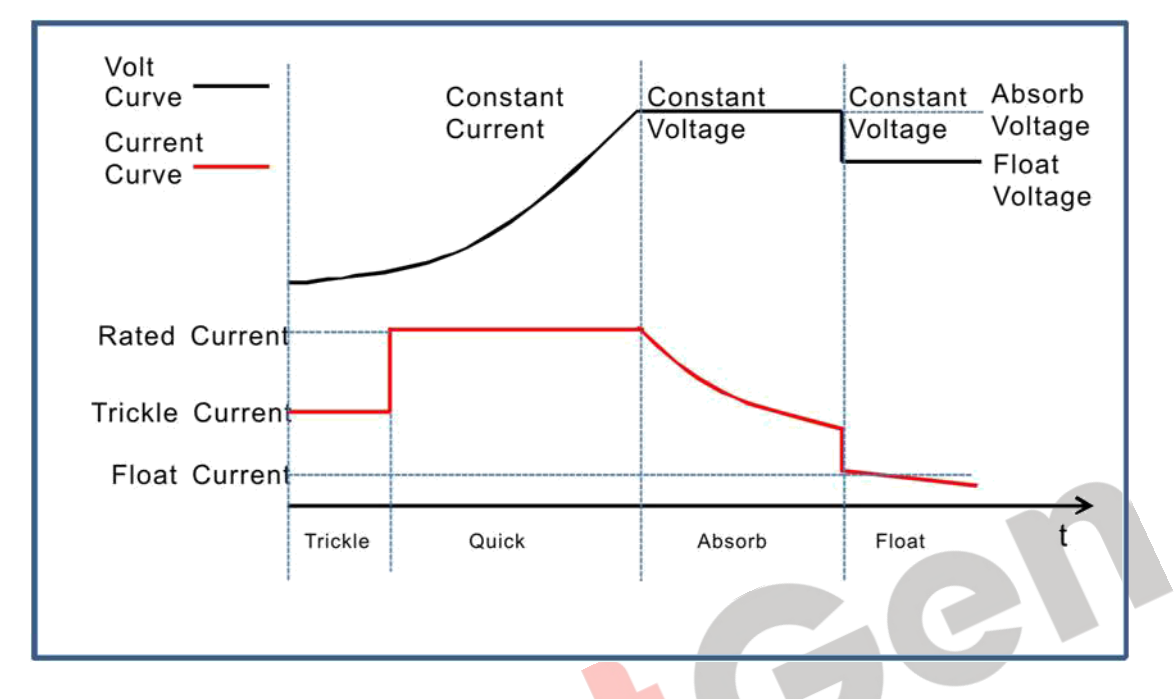

#### 3.1 THREE-STAGE CHARFGING DESCRIPTION

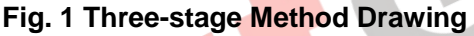

Charging is performed according to the battery charging characteristics using three-stage method.

1) The first stage is named as 'constant current': a): Trickle Charge: when the battery terminal voltage is relatively low, then the charging current is low likewise which can prevent the battery temperature is too high. The screen displays "Trickle charging" and charging state indicator flashes. b): Quick Charge: When the battery terminal voltage is relatively high, the charging current will rise to rated value. Large current charging operation leads to an increase in the electricity quantity of the battery. The screen displays "Quick charging" and charging status indicator flashes.

2) The second stage is named as Absorption Charge: after the first stage, the battery voltage is rise to absorption charge value rapidly, and the charger voltage will keep constant. The battery terminal voltage will stabilize in the absorption charge value with the decreasing of charging current. The screen displays "Absorption charging" and charging status indicator flashes.

3) The third stage is named as Float Charge: After the above two stage, the charge is basically completed and the Float Charge is started automatically. In this stage, the charger voltage reduces to float voltage and the charger current reduces to float value. The screen displays "Float charging" and charging status indicator lights on. When float charging current is below 0.5A, screen displays: Charge complete: float charging". After that charging current will only neutralize the battery self-discharge. Even long-term charging cannot harm the battery, as charger can keep the battery fully charged and so guarantee long lifetime of the battery.

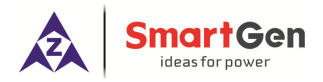

#### 3.2 TWO-STAGE CHARGING DESCRIPTION

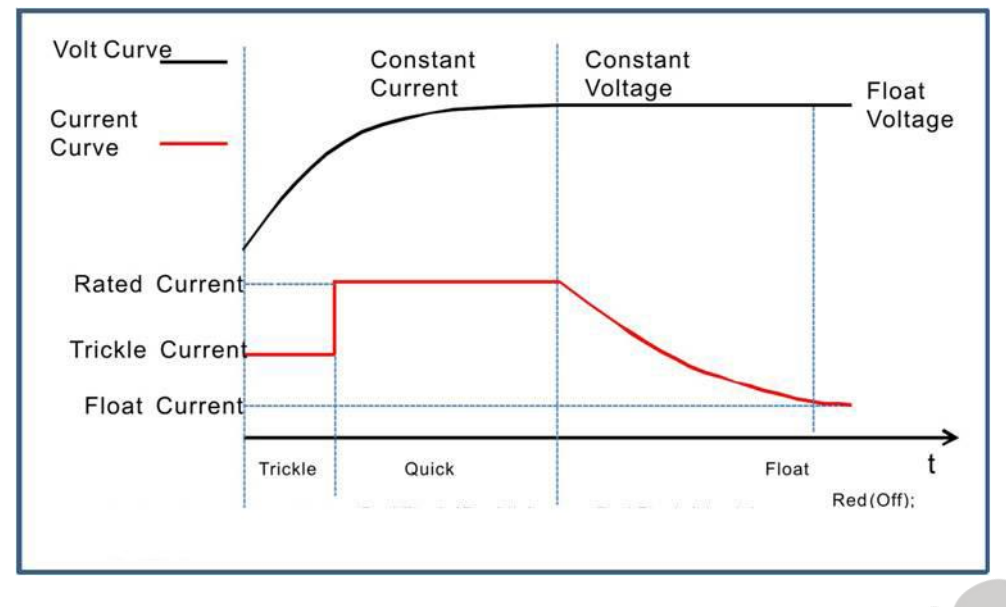

Fig. 2 Two-stage Method Drawing

Charging is performed according to the battery charging characteristics using two-stage method.

1) The first stage is named as 'constant current': a): Trickle Charge: when the battery terminal voltage is relatively low, then the charging current is low likewise which can prevent the battery temperature is too high. The screen displays "Trickle charging" and charging status indicator flashes. b): Quick Charge: When the battery terminal voltage is relatively high, the charging current will rise to rated value. Large current charging operation leads to an increase in the electricity quantity of the battery. The screen displays "Quick charging" and charging status indicator flashes.

2) The second stage is named as Float Charge: The charging current will decrease with the rising of battery electricity. The screen displays "Float charging" and charging status indicator flashes. As soon as charging current value falls below 0.5A, the battery is basically charged. The screen displays "Charge complete: float charging" and charging status indicator lights on. After that charging current will only neutralize the battery self-discharge. Even long-term charging cannot harm the battery, as charger can keep the battery fully charged and so guarantee long lifetime of the battery.

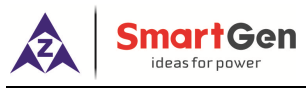

#### 4 SPECIFICATION

#### **Table 2 Technical Parameters**

| Ostanari              | ltere                          | Parameter                                                                                              |         |               |         |  |
|-----------------------|--------------------------------|----------------------------------------------------------------------------------------------------|---------|---------------|---------|--|
| Category              | Item                           | 24V                                                                                                    |         | 12V           |         |  |
|                       | Nominal Input AC Volt<br>Range | AC (100~277)V                                                                                          |         |               |         |  |
|                       | Max Input AC Volt Range        | AC (90~305)V                                                                                           |         |               |         |  |
|                       | AC Frequency                   | 50Hz/60Hz                                                                                              |         |               |         |  |
| Input Darformanaa     | Max Input kW                   | 680W 340W                                                                                              |         |               |         |  |
| Input Performance     | Max Input Current              | 7A                                                                                                    | 7A      |               | 3.5A    |  |
|                       | Efficiency                     | AC 110V                                                                                                | AC 220V | AC 110V       | AC 220V |  |
|                       | Enciency                       | >85%                                                                                                   | >87%    | >80%          | >81%    |  |
|                       | Power Factor                   | AC 110V                                                                                                | AC 220V | AC 110V       | AC 220V |  |
|                       | Calibration                    | >0.99                                                                                                  | >0.95   | >0.99         | >0.95   |  |
|                       | No-load Output Volt            | 27V, erro                                                                                              | r±1%    | 13.5V, error± | :1%     |  |
| Output<br>Performance | Rated Charging<br>Current      | 20A, error±2%                                                                                          |         |               |         |  |
|                       | Max Output Power               | 580W 290W                                                                                              |         |               |         |  |
|                       | Insulation Resistance          | Between input and output, input and shell all are DC500V10s,: insulation resistance $R_L \ge 1M\Omega$ |         |               |         |  |
|                       |                                | Between input and output, input and shell all are:                                                     |         |               |         |  |
| Insulating Property   |                                | DC3000V 50Hz 1min                                                                                      |         |               |         |  |
|                       | Insulation Voltage             | leakage current: I <sub>L</sub> ≦3.5mA                                                                 |         |               |         |  |
|                       |                                | Between output and shell is: DC800V 50Hz 1min                                                          |         |               |         |  |
|                       |                                | leakage current: I∟≦3.5mA                                                                              |         |               |         |  |
| Working               | Working Temperature            | (-25∼+55)°C                                                                                            |         |               |         |  |
| Environment           | Storage Temperature            | (-25∼+70)°C                                                                                            |         |               |         |  |
| Environment           | Working humidity               | 20%RH~93%RH( No condensation)                                                                          |         |               |         |  |
| Overall Structure     | Weight                         | 6.2kg                                                                                                  |         |               |         |  |
|                       | Dimension                      | 330mm×120mm×270mm(L×W×H)                                                                               |         |               |         |  |
| Fuse of Input End     | Fusing Current                 | 10A                                                                                                    |         |               |         |  |

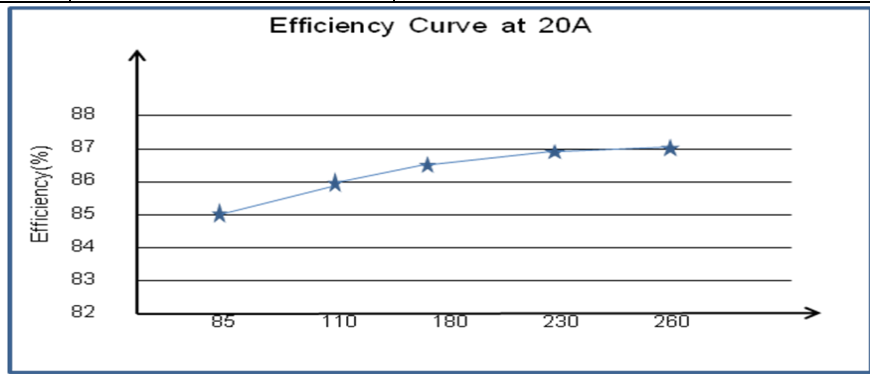

Fig. 3 Efficiency Curve

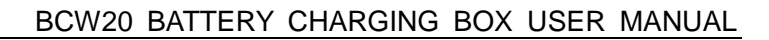

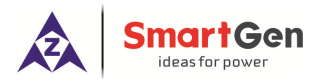

#### 5 OPERATION

#### 5.1 KEYS FUNCTION DESCRIPTION

#### Table 3 Key Description

| Boost                         | Manual Boost                                                                                                    | When in float charging stage, press this key to enter into absorption<br>charging mode, and exit absorption charge mode automatically after<br>arriving at absorption charge finished conditions. |  |  |
|-------------------------------|----------------------------------------------------------------------------------------------------|----------------------------------------------------------------------------------------------------|--|--|
| A A                           | Current Adjust Press this key to enter into charging current regulation interface so as to charging current.                    |                                                                                                    |  |  |
| <sup>12</sup> / <sub>24</sub> | Battery Type<br>Selection                                                                                                    | Press this key to select battery type that to be charged, if select self-adaption, charging box will automatic identify the battery types.                                                        |  |  |
| ^/∨<br><b>√</b>               | Curves Check Press this to enter into voltage curves record interface, and re-pr<br>enter into current curves record interface. |                                                                                                    |  |  |
|                               | Home Page                                                                                                    | Return to homepage when in main interface;<br>Exit and return back to home page when in parameters setting interface.<br>Hold and press for 3s to enter into lamp testing function.               |  |  |
| 4                             | Up/Increase                                                                                                    | Screen scroll in main interface;<br>Up cursor and increase value in setting menu;<br>Left shift cursor in curves checking interface.                                                              |  |  |
| <b>\$</b>                     | Set                                                                                                    | Press this key to enter menu interface;<br>Shift cursor to confirm In parameters setting menu;<br>Change time coordinate and zoom the coordinate axis in curves checking<br>interface.            |  |  |
| ♥                             | Down/Decrease                                                                                                    | Screen scroll in main interface;<br>Down cursor and decrease value in setting menu;<br>Right shift cursor in curves checking interface.                                                           |  |  |

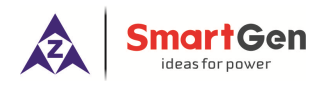

#### 5.2 CHARGING BOX PANEL

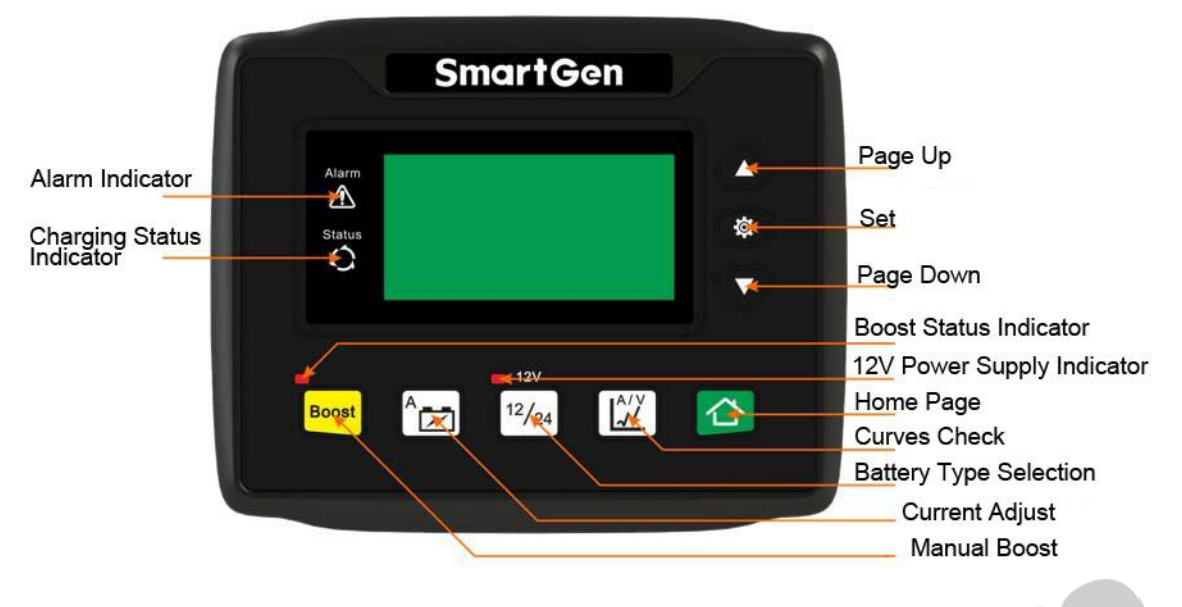

Fig. 4 Charging Box Pannel

#### LED Indicator Illustration:

Alarm Indicator: blink when alarms occur; won't illuminate when there is no alarm.

Charging Status Indicator: won't illuminate when there is no battery charging; blink while in charging; indicator is normally on when full charged.

Boost Status Indicator: press Boost key to enter into Boost status and the indicator besides the key is normally on, if not enter into Boost status, it won't illuminate.

**12V Battery Indicator**: if battery type is selected as 12V or controller judge battery is 12V after choosing self-adaption function, the indicator is always on.

#### 5.3 OUTPUT CURRENT SETTING OPERATION

Press <sup>A</sup> to enter into chaging current regulation interface

(showing at right picture), then press <sup>1</sup> to select the number to

be changed and increase/decrease it via pressing  $\boldsymbol{\Phi}$  or  $\boldsymbol{\nabla}$ 

Re-press 🤎 to move to the next place to be changed. When

reach to the last one, press e again to save the parameters.

#### 5.4 BATTERY TYPE SELECTION OPERATION

Press <sup>12</sup>/<sub>24</sub> to enter into battery selection interface (showing

at right picture), then press <sup>1</sup>, the second line 12V battery type

☑ 12V  $\Box 24V$ □ Self-Adaption

Battery Select

Current Adjust

100% (20.00) A

20.00A

DC

is selected and changed it via pressing igtarrow or igvarpi . After battery

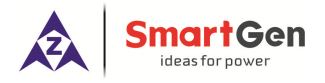

type is selected, press <a>
 </a>
 to save the option, and the symbol "
 "
 stands for the battery type following it has been selected.
 It has been selected.

#### 5.5 CURVES CHECKING OPERATION

press LAY to enter into voltage curves interface (showing at right picture), and re-press it to enter

into current curves interface. In curves page, press  $\triangle$  or  $\heartsuit$  will left/right shift vertical curisor step by step; hold and press  $\triangle$  or  $\heartsuit$  will continiously left/right shift vertical curisor. If crisor position is changed, the corresponding position's record value can be checked. When the cruisor is moved to curved boundary,

| 00. 00V |     |     |     | V 🛓  |
|---------|-----|-----|-----|------|
|         |     |     |     | - 15 |
|         |     |     |     | - 14 |
|         |     |     |     | - 13 |
|         |     |     |     | - 12 |
|         |     |     |     | - 11 |
| h -08   | -06 | -04 | -02 | 00   |

abscissa of the curve will left/right move one unit time automatically, thus users can check the earlier

record. In curves interface, press can change the length of unit of time, such as 2h can be changed as 4h, 6h, 8h, and 12h, aiming to compress the curve to show a wider perioed of time.

#### **6 WARNINGS**

#### Table 4 Warnings

| No. | Туре          | Description                                                                    |  |  |  |
|-----|---------------|--------------------------------------------------------------------------------|--|--|--|
| 1   | Comm. Fail    | If display module cannot receive the data of battery charger, alarm indicator  |  |  |  |
| 1   |               | will flash and "Communication Fail" will be displayed in LCD.                  |  |  |  |
|     |               | When output terminal of charging box does not connect with battery, mains will |  |  |  |
|     | Mains Fail    | switch off and charging box will stop working;                                 |  |  |  |
| 2   |               | When connect with battery, controller detects mains switch off, charging box   |  |  |  |
|     |               | will continue to work if mains recover in 30s, otherwise, alarm indicator will |  |  |  |
|     |               | flash and "Mains Fail" will be displayed in LCD.                               |  |  |  |
|     |               | When charging box in absorption charging status or quick charging status,      |  |  |  |
| 3   | Charging Fail | simultaneously, output current is detected bellow 100mA for more than 30s,     |  |  |  |
|     |               | then alarm indicator will flash and "Charging Fail" will be displayed in LCD.  |  |  |  |

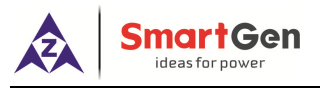

#### 7 PARAMETER SETTINGS

Press et ings menu after start charging box.

| No | Interface                                                                                                  | Operation                                                                                                    |  |  |
|----|----------------------------------------------------------------------------------------------------|----------------------------------------------------------------------------------------------------|--|--|
| 1  | 1. Exit<br>2. Parameter Set<br>3. Parameter Calibration<br>4. Module Information<br>5. Charger Information | Press or to upturn or downturn to select the content need to be set, and then press to enter settings interface. Select 1. Exit and press to return to the previous page, and then press to go back to the main interface.                                                                                                    |  |  |
| 2  | >Exit<br>>Module Backlight<br>>Language<br>>Battery Set                                                    | After select 2. Parameter settings of No.1 interface, press or $\heartsuit$ to upturn or downturn to select the content need to be set, and then press $\circledast$ to enter settings page.                                                                                                    |  |  |
| 3  | Module Backlight<br>03min<br>Module Backlight<br>3min                                                      | After select >Module Backlight Set of No.2 interface,<br>press $$ to enter. Cursor appears on the leftmost<br>number after repressing $$ . Press $$ again to right<br>move cursor to select the content that need to be<br>changed, and increase/decrease number value through<br>pressing $\bigtriangleup$ / $\bigtriangledown$ . After the number selected,<br>press $$ to right move cursor until the cursor moves<br>over the value group, and then repress $$ to finish the<br>data setting. At last press $$ to return to the previous<br>page, and then press $$ to go back to the main<br>interface. |  |  |

#### Table 5 Parameter Setting Illustration

|   |    | Smart Gen<br>ideas for power                                                           | BCW20 BATTERY CHARGING BOX USER MANUAL                                                                                                    |  |  |
|---|----|----------------------------------------------------------------------------------------|----------------------------------------------------------------------------------------------------|--|--|
|   | No | Interface                                                                              | Operation                                                                                                    |  |  |
|   |    | Language<br>O.Simplified Chinese                                                       | After select >Language of No.2 interface, press to enter, and cursor appears after repressing . Select                                                                                |  |  |
|   | 4  |                                                                                        | parameter need to be changed, and press $igtarrow$ or $igvee$ to                                                                                                    |  |  |
|   |    | Language<br>1.English                                                                  | choose the target parameter. Then press <sup>1</sup> to finish                                                                                                    |  |  |
|   |    |                                                                                        | the setting. At last press $oldsymbol{ abla}$ to return to the previous                                                                                                    |  |  |
|   |    |                                                                                        | page, and then press $^{igsimestimestimestimestimestime}$ to go back to the main interface.                                                                                           |  |  |
| 6 | 5  | Battery Set<br>>Exit<br>>Rated Output Current<br>>Charge Current<br>>Battery Select    | After select >Battery Set of No.2 interface, press to<br>enter. Setting method is same as No.2.No.3 and No.4,<br>and operation details please to see No.2.No.3 and No.4<br>operation. |  |  |
|   | 6  | Module Information<br>Module Type BCM4<br>SW Ver1.0 2017-03-20<br>HW Ver1.3 2017-01-21 | After select 4. Controller Information of No.1 interface,<br>press to enter to check controller's model,<br>software/hardware version and the release date.                           |  |  |
|   | 7  | Charger Information<br>Type BACM2420<br>SW Ver1.0 2017-02-17<br>HW Ver1.5 2017-01-09   | After select 5. Charger Information of No.1 interface, press to enter to check charger's model, software/hardware version and the release date.                                       |  |  |

Note: parameter setting values please reference the following Parameter Content and range Table. Δ

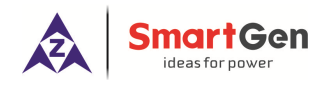

#### BCW20 BATTERY CHARGING BOX USER MANUAL

Table 6 Parameter Content and Range

| ltere                                   | Parameter Range |          | Factory Default |       | Description                                                                                                    |
|-----------------------------------------|-----------------|----------|-----------------|-------|----------------------------------------------------------------------------------------------------|
| Item                                    | 24V             | 12V      | 24V             | 12V   | Description                                                                                                    |
| Module Backlight Set                    | (0-60)min       |          | 3m              | nin   | 0min always lights on                                                                                                    |
| Language                                | (0              | ~1)      | 0               | )     | 0: Chinese 1: English                                                                                                    |
| Output Current                          | Non-adj         | justable | 20.0A           |       | Max charging current                                                                                                    |
| Charging Current                        | (0~100)%        |          | 100%            |       | Max rated charging current percentage.                                                                                                    |
| Battery Selection                       | (1~             | -3)      | 2               |       | 1: 12V; 2: 24V; 3: Self-adaption                                                                                                    |
| Charging Stage                          | (2~             | -3)      | 3               |       | 2: Two-Stage; 3: Three-Stage                                                                                                    |
| Absorption Charge Volt                  | (20~30)V        | (10~15)V | 28.2V           | 14.1V | Voltage value in constant volt charging mode.                                                                                                    |
| Float Charge Volt                       | (20~30)V        | (10~15)V | 27.0V           | 13.5V | Voltage value in float<br>charging mode.                                                                                                    |
| Absorption Charge Time<br>Enable        | (0~1)           |          | 1               |       | 0: Disenable; 1: Enable                                                                                                    |
| Absorption Charge Time<br>Set           | (0.1~100)h      |          | 1.0h            |       | Constant volt charging time                                                                                                    |
| Absorption Charge End<br>Current Enable | (0~1)           |          | 1               |       | 0: Disenable; 1: Enable                                                                                                    |
| Absorption Charge End<br>Current Set    | (0.20~3.00)A    |          | 0.5A            |       | Current value when<br>absorption charge turns to<br>float charge.                                                                                             |
| Auto BOOST Volt Set                     | (20~30)V        | (10~15)V | 25.6V           | 12.8V | When battery charger in float<br>charging status, battery turns<br>to quick charging mode<br>automatically as soon as<br>battery volt drops to this<br>value. |
| Auto BOOST Volt Delay                   | (0-3600)s       |          | 20s             |       | Battery enters BOOST delay<br>when battery volt drops to<br>BOOST volt.                                                                                       |
| Low volt Trickle<br>Charge Enable       | (0~1)           |          | 1               |       | 0: Disenable; 1: Enable                                                                                                    |
| Low Volt Trickle Charge<br>Volt         | (20~30)V        | (10~15)V | 22.0V           | 11.0V | Voltage value of trickle charging.                                                                                                    |
| Low Volt Trickle Charge<br>Current      | (0~100)%        |          | 50%             |       | Max rated charging current percentage.                                                                                                    |

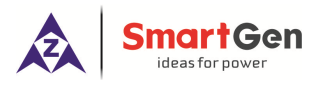

#### 8 WIRING CONNECTION DIAGRAM

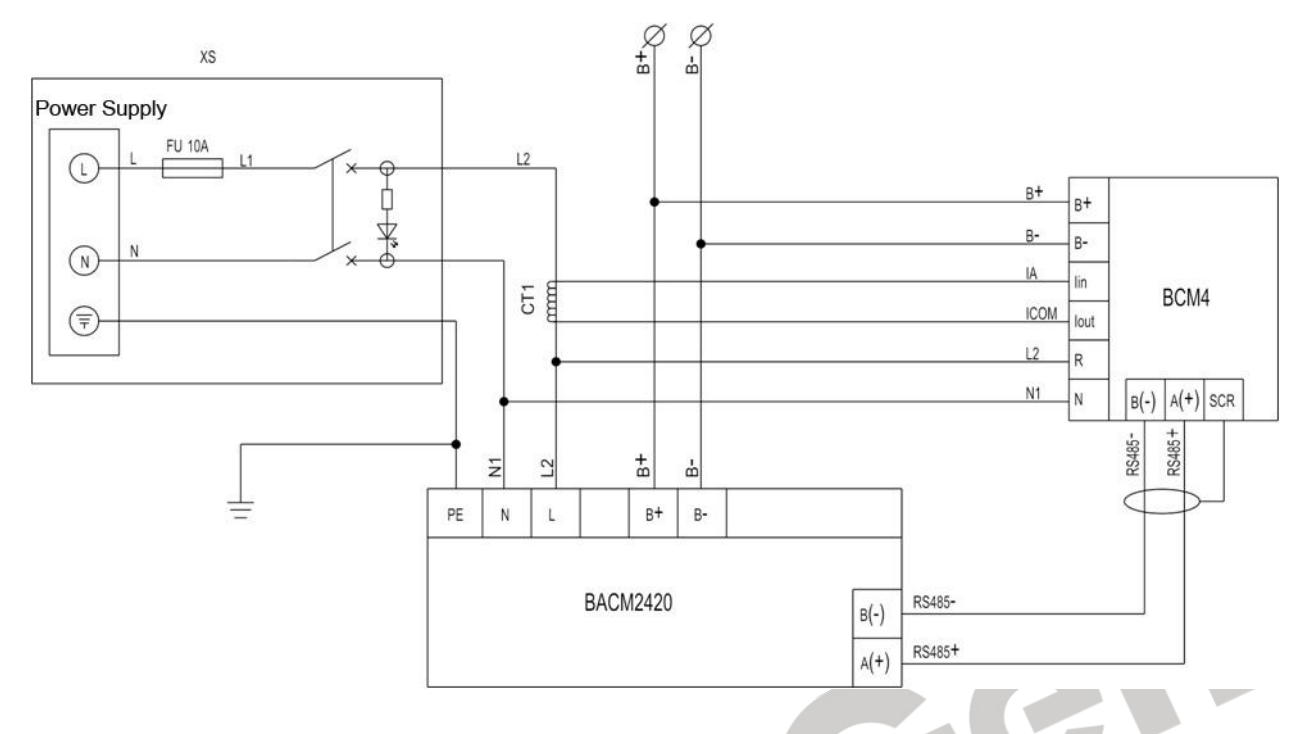

Fig. 5 Charger and Controller Internal Wiring Connection Diagram

#### 9 OVERALL DIMENSION AND PANEL CUTOUT

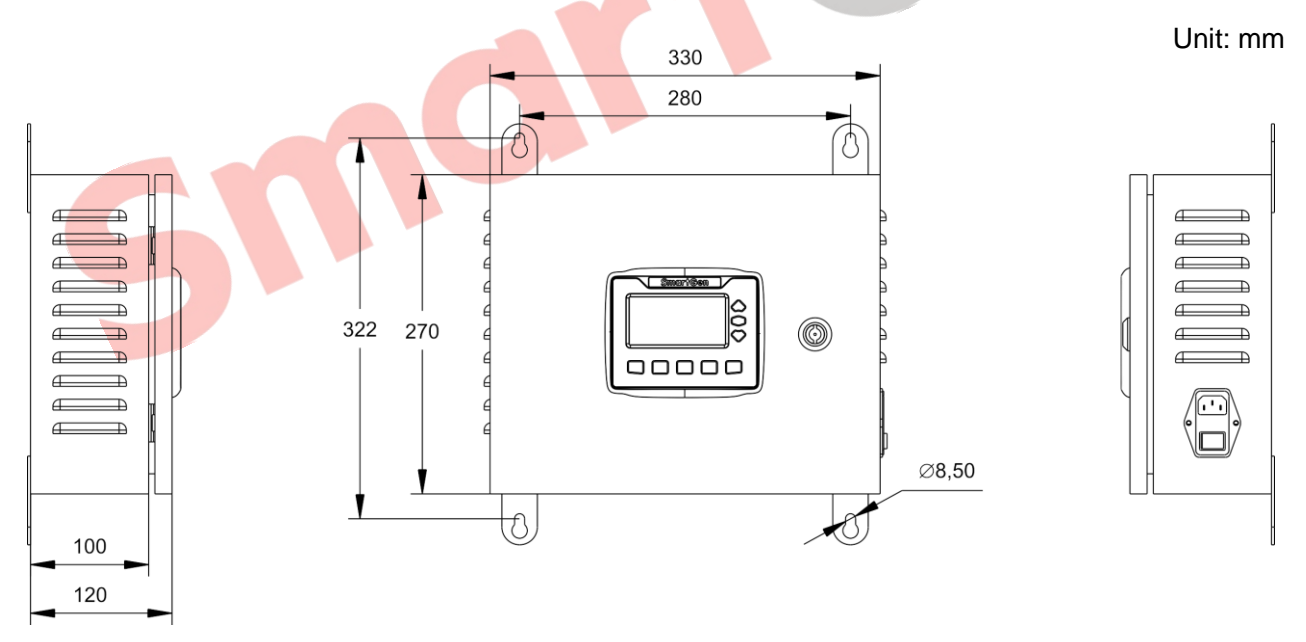

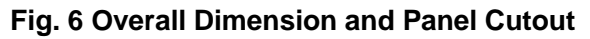

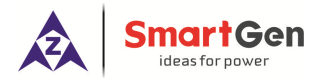

Cer

#### 10 PACKING LIST

#### **Table 7 Packing List**

| No. | Name          | Quantity | Remark                  |
|-----|---------------|----------|-------------------------|
| 1   | Charging Box  | 1        |                         |
| 2   | AC Input Wire | 1        | Length: 1.5m            |
|     |               | Ι        | Specification: 16A 250V |
| 3   | Pothook       | 1        |                         |
| 4   | Certification | 1        |                         |
| 5   | User Manual   | 1        |                         |

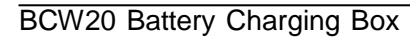